# 如何设置标签图标关联

## 1. 标签图标关联有何作用

图标关联可用于第三方应用程序利用奥维地图来管理位置信息,比如 视频监控:先在奥维地图上建立所有监控点的标签,并在标签备注中注明 每个监控点的参数,用图标关联功能,就可以让奥维直接打开监控程序并 连接到摄像头所在位置(通过标签备注记录摄像头的 IP 地址、端口等信 息)

图标关联还可用于标签备注信息的修改。某些企业用户需要在备注中 填写各种表格,通过图标关联功能,备注信息就可以根据企业的需要设计 成各种各样的格式。当第三方程序打开备注时,修改后的数据还可自动存 回备注中。

通过按 Ctrl 键+鼠标左键点击标签,可触发附件关联与图标关联功能, 当同时设置了附件关联与图标关联时,会优先调用附件关联。

2. 标签图标关联举例说明

2.1. 万达国际影城 CBD 店标签设置说明

图标关联功能说明:

通过标签图标关联设置,即可实现在地图上按 Ctrl 键+鼠标左键点击"万达国际影城 CBD 店"的图标就可以自动以指定的 IE 浏览器打开"万达国际影城 CBD 店"的网站;同理点击其他影院的图标则打开其他影院的网站。

具体设置步骤如下:

(1) 首先点击"万达国际影城 CBD 店"标签,进入"标签设置"页面,如下 图 1:

| 名称       | 万达国际影城CBD店                                                  | 显示带边框的名称 🔻                  |
|----------|-------------------------------------------------------------|-----------------------------|
| 附件       |                                                             | 设置附件                        |
| 文件夹      | 常用例子                                                        | 选择文件夹                       |
| 备注       | http://www.wandafilm.com/ser<br>m=toFilmCity&cityCode=80222 | rvice/service.do?<br>251040 |
|          | 1.填入"万达国际景                                                  | 》城CBD店"的网址                  |
| 地图级别     | 所有级别都显示                                                     | 图标 🔞                        |
| 叠放层次     | 5(默认)                                                       |                             |
|          | 🔲 可编辑状态                                                     | ID: 111<br>2.点击图标           |
| 提示: 打开编辑 | 晶状态, 按住Shift键与鼠标左键                                          | 可拖动标签                       |
| 搜索周边     | 经纬度 以此之                                                     | 内路线起点 以此为路线终点               |
| 分享给好?    | t Web分支                                                     | 保友 删除                       |

图1

(2) 将"万达影城 CBD 店"的网址

"http://www.wandafilm.com/service/service.do?m=toFilmCity&cityCode=8022 251040"填入标签的备注栏,点击影院【图标】,进入"标签图片选择"页 面,如图 2:

| ■ 标签           | 图片选               | 择 音                                                                                         | 通                                                                                                    |               |                                                             |    | -          |        |                 |               |                |   |               | ×                          |
|----------------|-------------------|---------------------------------------------------------------------------------------------|----------------------------------------------------------------------------------------------------|---------------|-------------------------------------------------------------|----|------------|--------|-----------------|---------------|----------------|---|---------------|----------------------------|
| <b>. . . .</b> |                   |                                                                                             | •                                                                                                    | •             | 2                                                           | ¥. | 1<br>1     | 1<br>1 | <u>ş</u>        | ₽<br><b>?</b> | •              | • | <b>-</b><br>Q | •                          |
| ,<br>,         | ,<br>,<br>,       | ,<br>,<br>,<br>,<br>,<br>,<br>,<br>,<br>,<br>,<br>,<br>,<br>,<br>,<br>,<br>,<br>,<br>,<br>, | <ul> <li></li> <li></li> <li><th>P<br/>S<br/>RR</th><th>8<br/>3<br/>6<br/>7<br/>7</th><th>V.</th><th>¥.<br/>3</th><th>2</th><th>&gt;&gt;<br/>•<br/>•</th><th>&gt;&gt;<br/>~<br/>~</th><th>&gt;&gt;<br/>&gt;&gt;<br/>&gt;&gt;</th><th>2</th><th>2</th><th><b>?</b><br/><u>?</u><br/>\\</th></li></ul> | P<br>S<br>RR  | 8<br>3<br>6<br>7<br>7                                       | V. | ¥.<br>3    | 2      | >><br>•<br>•    | >><br>~<br>~  | >><br>>><br>>> | 2 | 2             | <b>?</b><br><u>?</u><br>\\ |
|                | 78<br>6<br>1<br>1 | 1<br>1<br>1<br>1<br>1<br>1<br>1<br>1<br>1<br>1<br>1<br>1<br>1<br>1<br>1<br>1<br>1<br>1<br>1 | 600 600 600                                                                                                    |               |                                                             |    |            |        | لنگ<br>ایک<br>س |               | •<br>•<br>•    |   |               | <u>ж</u><br>இ              |
| <b>C</b>       | )<br>()<br>()     |                                                                                             |                                                                                                    | ۳<br>کې<br>کې | 999<br>1000<br>1000<br>1000<br>1000<br>1000<br>1000<br>1000 |    |            |        | <b>%</b>        |               |                | × | 0             | ><br>©                     |
| 0              | $\bigcirc$        | أ                                                                                           |                                                                                                    | \$            |                                                             | Ċ  | $\bigcirc$ | ¢      | ٨               | -÷-           |                | ۲ | £-            |                            |
|                | 普通                |                                                                                             |                                                                                                    | VIP           |                                                             |    | 自定义        |        | Ĩ               | 点击.<br>青除选择   | 此处、<br>≩       |   | 图标关联          | ž                          |
|                |                   | _                                                                                           |                                                                                                    |               | _                                                           | _  | _          | -      |                 |               |                |   |               |                            |

(3) 点击【图标关联】按钮进入"图标关联管理"页面,如图3:

| 标ID | 关联的应用程序路径 | 静态参数 | 动态参数 | 文件后缀名 |
|-----|-----------|------|------|-------|
|     |           |      |      |       |
|     |           |      |      |       |
|     |           |      |      |       |
|     |           |      |      |       |
|     | /点击这里     |      |      |       |
|     |           |      |      |       |
|     |           |      |      |       |
|     | 添加 修改     | 删除   | 保存   | 取消    |

(4) 点击【添加】按钮进入"图标关联选项"页面,如图4:

|   | 图标关联选项                                                                               |
|---|--------------------------------------------------------------------------------------|
| X | 图标信息<br>1.点击这里<br>ID:0                                                               |
|   | 应用程序文件路径                                                                             |
|   |                                                                                      |
|   | 静态参数                                                                                 |
|   |                                                                                      |
|   | 动态参数                                                                                 |
|   | 不使用    ▼                                                                             |
|   | 注意事项<br>1. 若标签已经关联了附件, 则图标关联将不会生效<br>2. 标签备注以文件参数使用是指将标签备注保存为一个文件, 然后将该<br>文件名作为参数使用 |
|   | 确定取消                                                                                 |

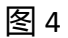

## (5) 点击【图标信息】栏,进入"标签图标选择"页面,如图5:

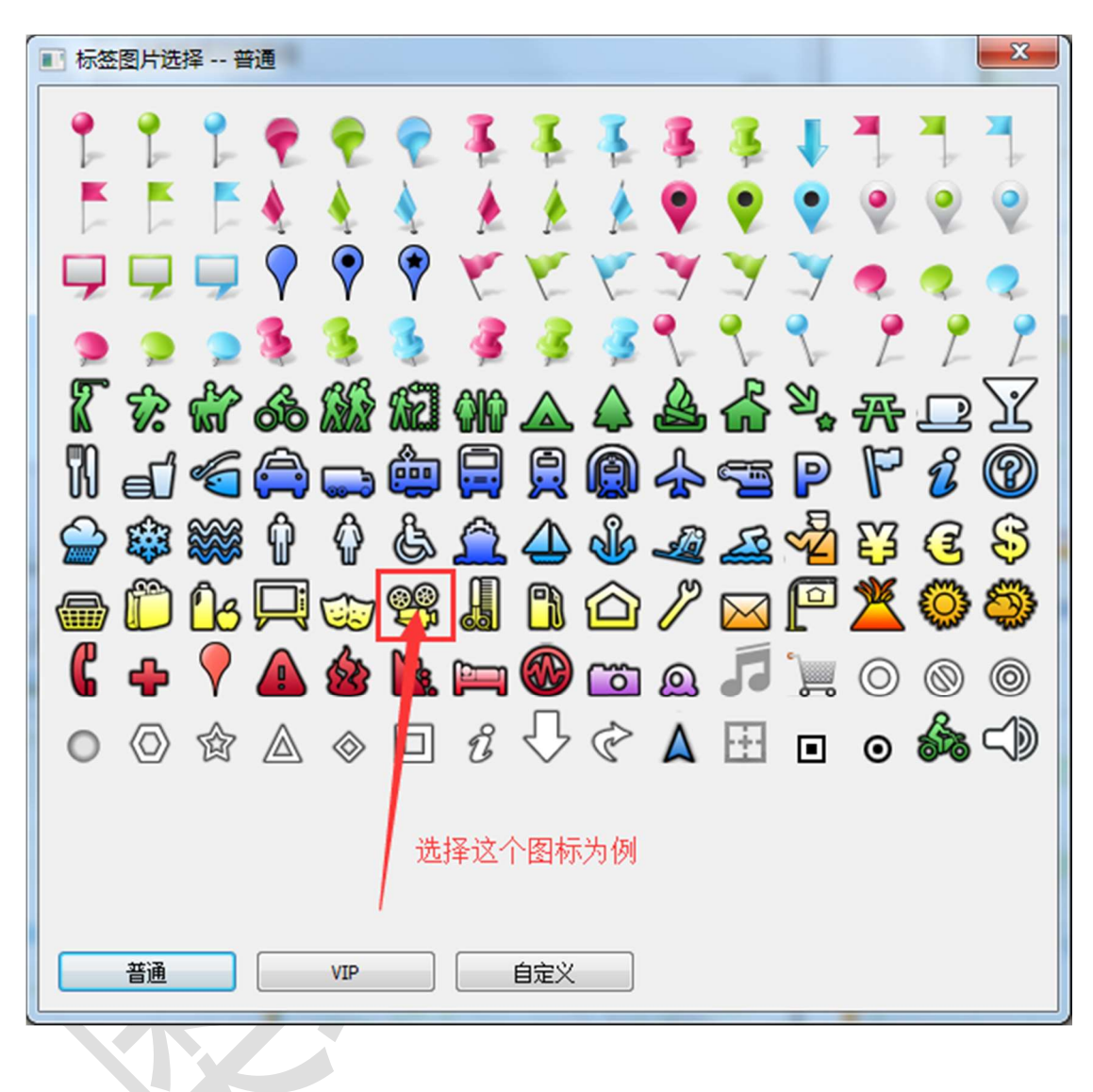

图 5

(6) 选择"万达国际影城 CBD 店"标签使用的影城图标(ID111),即可回到 "图标关联选项"页面,如图 6:

| 图标关联选项                                                        | ×                               |    |
|---------------------------------------------------------------|---------------------------------|----|
| 图标信息                                                          |                                 |    |
| 99 ID: 111                                                    | 1.点击这里选择IE浏览器<br>的应用程序文件路径      |    |
| 应用程序文件路径                                                      |                                 |    |
| C:\Program Files (x86)\Internet Exp                           | plorer\jexplore.exe             |    |
| 静态参数                                                          |                                 |    |
|                                                               |                                 |    |
| 动态参数 2.本例中不需                                                  | 要设置静态参数                         |    |
| 标签备注直接作参数                                                     | ▼                               |    |
| 注意事项 3.这里选择为                                                  | 9: 标签备注直接作参数                    |    |
| <ol> <li>1.若标签已经关联了附件,则图构</li> <li>2.标签备注以文件参数使用是指</li> </ol> | ī关联将不会生效<br>将标签备注保存为——个文件, 然后将该 |    |
| 文件名作为参数使用                                                     | ~4.点击确定                         |    |
| 确定                                                            |                                 |    |
|                                                               |                                 | Į. |

图 6

 (7) 点击【应用文件程序路径】框右边的按钮,选择"IE浏览器"的路径, 跳过静态参数设置,将动态参数选择为"标签备注直接作参数",再点击【确
 定】回到"图标关联管理"窗口,这时候列表中增加了刚才设置的内容,如
 图 7:

| 图标ID   | 关联的应用程序路径                       | 静态参数       | 动态参数 | 文件后缀名 |
|--------|---------------------------------|------------|------|-------|
| \$ 111 | C:\Program Files (x86)\Internet |            | 备注参数 |       |
|        |                                 |            |      |       |
|        |                                 | 点击保存使<br>\ | 之生效  |       |
|        | 添加 修改                           | 刪除         | 保存   | 取消    |

(8) 点击【保存】按钮使设置生效,然后关闭第(1-2)步打开的"标签图标 选择"和"标签设置"窗口,按住 Ctrl+鼠标左键点击"万达国际影城 CBD 店"标签,即可实现用 IE 浏览器打开"万达国际影城 CBD 店"的网站。

图 7

以上就是"万达国际影城 CBD 店"标签图标关联的设置步骤,观看视频请: 点击观看

2.2. 燕西俱乐部高尔夫球场标签设置说明

图标关联的功能说明:

通过标签图标关联设置,即可实现在地图上按 Ctrl 键+鼠标左键点击"燕西 俱乐部高尔夫球场"的图标就可以自动以指定的记事本打开"燕西俱乐部高尔夫 球场"的标签的备注文本,此功能用于标签备注文本内容很多时,使用记事本查看更加方便。

具体设置步骤如下:

(1) 首先点击"燕西俱乐部高尔夫球场"标签,进入"标签设置"页面,如下图1:

| 名称    | 燕西俱乐部高尔夫球场                          | 不显示名称               | •      |
|-------|-------------------------------------|---------------------|--------|
| 附件    |                                     | 设置附件                |        |
| 文件夹   | 常用例子                                | 选择文件夹               |        |
| 备注    | 地址:四季青巨山路21号                        | س محتم بردا حد معام |        |
| HTML  | 电话: (010)825906/8 🔶 评分: 44分, 1条评论 🔶 | ──                  | 1只够显。  |
|       | 标签:高尔夫球场                            | 示又不則因               | 们们沿谷   |
| 地图级别  | 所有级别都显示                             | ▼ 图标                | 5      |
| 叠放层次  | 5(默认)                               | -                   |        |
|       | □ 可编辑状态                             | 1.点击这里              | ID: 61 |
|       |                                     |                     |        |
|       | 晶状态,按住Shift键与鼠标左                    | 建可拖动标签              |        |
| 搜索周边  | 经纬度 以此                              | 为路线起点 以此为           | 内路线终点  |
| 公宣经位于 | と Wab公言                             | 保友                  | anir¢  |

图1

(2) 在"燕西俱乐部高尔夫球场"标签的备注栏里填入备注文本,点击高尔

夫【图标】,进入"标签图片选择"页面,如图2:

| ■ 标签图 | 图片选择 | 普通 |                                                                                                    |                                                                                                    |        |   | ٣.                  | /                  | 1 | × |
|-------|------|----|----------------------------------------------------------------------------------------------------|----------------------------------------------------------------------------------------------------|--------|---|---------------------|--------------------|---|---|
|       |      |    | <ul> <li>?</li> <li>?</li> <li></li> <li><th><ul> <li>?</li> <li>?</li></ul></th><th></th><th></th><th>\$</th><th></th><th></th><th></th></li></ul> | <ul> <li>?</li> <li>?</li></ul> |        |   | \$                  |                    |   |   |
|       |      |    | ©<br>VIP                                                                                                    |                                                                                                    | î<br>î | ° | 了<br>王<br>1<br>事除选择 | 。<br>回<br>。<br>点击: |   |   |

(3) 点击【图标关联】按钮进入"图标关联管理"页面,如图3:

| 标ID | 关联的应用程序路径              |           | 静态参数 | 动态参数 | 文件后缀名 |
|-----|------------------------|-----------|------|------|-------|
| 111 | C:\Program Files (x86) | Vinternet |      | 备注参数 |       |
|     | 点击                     | 古添加按      | 钮    |      |       |
|     | 添加 修订                  | <b></b> 皮 | 刪除   | 保存   | 取消    |

(4) 点击【添加】按钮,进入"<u>图标关联选项</u>"页面,如图4:

| 图标关联选项                                                                               |  |
|--------------------------------------------------------------------------------------|--|
| 图标信息<br>1.点击这里<br>ID: 0                                                              |  |
|                                                                                      |  |
|                                                                                      |  |
| 静态参数                                                                                 |  |
|                                                                                      |  |
| 动态参数                                                                                 |  |
| 不使用    ▼                                                                             |  |
| 注意事项<br>1. 若标签已经关联了附件, 则图标关联将不会生效<br>2. 标签备注以文件参数使用是指将标签备注保存为一个文件, 然后将该<br>文件名作为参数使用 |  |
| 确定取消                                                                                 |  |

### X ■ 标签图片选择 -- 普通 ē ก้ P 000 ē D -11 പ്പിം 🌆 E 55 14 P أ 🐚 🚳 🛅 🔍 C 8 0 $\bigcirc$ $\bigcirc$ R $\bigcirc$ -----畲 Δ 0 $\langle O \rangle$ $\otimes$ 选择高尔夫图标 普通 VIP 自定义

(5) 点击【图标信息】栏,进入"标签图标选择"页面,如图5:

图 5

(6) 选择"燕西俱乐部高尔夫球场"标签使用的"高尔夫"图标(ID61),
 即可回到"图标关联选项"页面,如图6:

| 图标关联选项                                                                                        |   |
|-----------------------------------------------------------------------------------------------|---|
| 图标信息<br>ID: 61 1.选择记事本应用程序文件路径                                                                | 径 |
| 应用程序文件路径                                                                                      |   |
| C:\Windows\System32\notepad.exe                                                               |   |
| 静态参数设置                                                                                        |   |
| 动态参数3.下拉选择这项,文件后缀名填txt <sup>文件后缀名</sup>                                                       |   |
| 标签备注以文件参数使用 ▼ txt                                                                             |   |
| 注意事项<br>1. 若标签已经关联了附件,则图标关联将不会生效<br>2. 标签备注以文件参数使用是指将标签备注保存为一个文件,然后将该<br>文件名作为参数使用<br>4. 点击确定 |   |
| <u>确定</u> 取消                                                                                  |   |

图6

(7) 点击【应用文件程序路径】框右边的按钮,选择记事本的路径,跳过静态参数设置,将动态参数选择为"标签备注以文件参数使用",文件后缀名填入"txt",再点击【确定】按钮回到"图标关联管理"窗口,这时候列表中增加了刚才设置的内容,如图7:

| 图标ID                 | 关联的应用程序路径                                                      | 静态参数 | 动态参数         | 文件后缀名 |
|----------------------|----------------------------------------------------------------|------|--------------|-------|
| <b>6</b> 1<br>111 61 | C:\Windows\System32\notepad<br>C:\Program Files (x86)\Internet |      | 备注文件<br>备注参数 | txt   |
|                      |                                                                |      |              |       |
|                      |                                                                |      |              |       |
|                      |                                                                |      | 1.点击保存       |       |
|                      |                                                                |      |              |       |
| (                    | 添加 修改                                                          | 刪除   | 保存           | 取消    |

```
图 7
```

(8) 点击【保存】按钮使设置生效,然后关闭第(1-2)步打开的"标签图标 选择"和"标签设置"窗口,按住 Ctrl+鼠标左键点击"燕西俱乐部高尔夫球 场"标签,即可实现用记事本打开"燕西俱乐部高尔夫球场"标签备注内容。

以上就是"燕西俱乐部高尔夫球场"标签图标关联的设置步骤,观看视频请: 点击观看

2.3. 北京协和医院(西院)标签设置说明

图标关联的功能说明:

通过标签图标关联设置,即可实现在地图上按 Ctrl 键+鼠标左键点击"北京 协和医院(西院)"的图标就可以自动以指定的"记事本"打开"北京协和医院(西 院)"标签的备注文本,同时还可以任意编辑,保存后即可回写到标签备注栏里, 此功能用于标签备注文本内容很多且经常需要时,使用"记事本"查看、修改更 加方便。

具体设置步骤如下:

- (1) 首先点击"北京协和医院(西院)"标签,进入"标签设置"页面,如下图
  - 1:

| 名称       | 北京协和医院(西院)                                                | 不显示名称  ▼        |
|----------|-----------------------------------------------------------|-----------------|
| 附件       |                                                           | 设置附件            |
| 文件夹      | 常用例子                                                      | 选择文件夹           |
| 备注       | 地址:北京市西城区大木(<br>电话:010-69156114<br>等级:三甲医院综合医院<br>主要科室如下: | 仓胡同41号          |
| 地图级别     | 所有级别都显示                                                   | ▼ 图标 _          |
| 叠放层次     | 5(默认)                                                     |                 |
|          | 🔲 可编辑状态                                                   | 1.点击这里 ID: 122  |
| 是示: 打开编辑 | 晶状态, 按住Shift键与鼠标力                                         | <b>左键可拖动标</b> 签 |
| 搜索国边     | 公纬度 以                                                     | 业为路线起占 以业为路线终。  |

图1

- (2) 在"北京协和医院(西院)"的标签备注栏填入备注文本,点击医院【图标】,
  - 进入"标签图片选择"页面,如图2:

| ■ 标签图片说                                                                                                    | 轻普通 | -                                                                                                    |     |       |              | ×                                                   |
|----------------------------------------------------------------------------------------------------|-----|----------------------------------------------------------------------------------------------------|-----|-------|--------------|-----------------------------------------------------|
|                                                                                                    |     | <ul> <li>?</li> <li>?</li></ul> |     |       |              |                                                     |
| ₹ 72<br>   _()<br>   _()  _()<br>   _()    _()<br>   _()    _()    _()    _()    _()    _()    _()    _()    _()    _()    _()    _()    _()    _()    _()    _()    _()    _()    _()    _()    _()    _()    _()    _()    _()    _()    _()    _()    _()    _()    _()    _()    _()    _()    _()    _()    _()    _()    _()    _()    _()    _()    _()    _()    _()    _()    _()    _()    _()    _()    _()    _()    _()    _()    _()    _()    _()    _()    _()    _()    _()    _()    _()    _()    _()    _()    _()    _()    _()    _()    _()    _()    _()    _()    _()    _()    _()    _()    _()    _()    _()    _()    _()    _()    _()    _()    _()    _()    _()    _()    _()    _()    _()    _()    _()    _()    _()    _()    _()    _()    _()    _()    _()    _()    _()    _()    _()    _()    _()    _()    _()    _()    _()    _()    _()    _()    _()    _()    _()    _()    _()    _()    _()    _()    _()    _()    _()    _()    _()    _()    _()    _()    _()    _()    _()    _()    _()    _()    _()    _()    _()    _()    _()    _()    _()    _()    _()    _()    _()    _()    _()    _()    _()    _()    _()    _()    _()    _()    _()    _()    _()    _()    _()    _()    _()    _()    _()    _()    _()    _()    _()    _()    _()    _()    _()    _()    _()    _()    _()    _()    _()    _()    _()    _()    _()    _()    _()    _()    _()    _()    _()    _()    _()    _()    _()    _()    _()    _()    _()    _()    _()    _()    _()    _()    _()    _()    _()    ()    ()    ()    ()    ()    ()    ()    ()    ()    ()    () |     |                                                                                                    |     |       |              |                                                     |
|                                                                                                    |     | 😨 🤓<br>🍲 隆<br>()                                                                                                    | £ € |       |              | <sup>™</sup> () () () () () () () () () () () () () |
| 普通                                                                                                    |     | VIP                                                                                                    | 自定义 | () [3 | 1.点击<br>青除选择 | 支里<br>图标关联                                          |

(3) 点击【图标关联】按钮进入"图标关联管理"页面,如图3:

| 图标ID      | 关联的应用程序路径                                                      | 静态参数 | 动态参数         | 文件后缀名 |
|-----------|----------------------------------------------------------------|------|--------------|-------|
| 61<br>111 | C:\Windows\System32\notepad<br>C:\Program Files (x86)\Internet |      | 备注文件<br>备注参数 | txt   |
|           | 1.点击添加                                                         |      |              |       |
| [         | 添加 修改 [                                                        | 刪除   | 保存           | 取消    |

(4) 点击【添加】按钮,进入"<u>图标关联选项</u>"页面,如图4:

|   | 图标关联选项                                                                               |
|---|--------------------------------------------------------------------------------------|
| 1 | 图标信息<br>1.点击这里<br>ID:0                                                               |
|   |                                                                                      |
| Ň |                                                                                      |
|   | 静态参数                                                                                 |
|   |                                                                                      |
|   | 动态参数                                                                                 |
|   | ▼                                                                                    |
|   | 注意事项<br>1. 若标签已经关联了附件, 则图标关联将不会生效<br>2. 标签备注以文件参数使用是指将标签备注保存为一个文件, 然后将该<br>文件名作为参数使用 |
|   | 确定取消                                                                                 |

#### X ■ 标签图片选择 -- 普通 8 22 ത്ത 1 e. A â ณ์ A D P ۱ŀ 1 10 20 $\bigcirc$ 3 55 Թ B 24 <u>@@</u> (iii) 🍇 📺 🛞 🛅 🙇 🎜 G . 0 0 🖓 🖑 🔺 🖽 в 0 $\langle O \rangle$ 窗 1.选择医院图标 普通 VIP 自定义

(5) 点击【图标信息】 栏,进入"标签图标选择"页面,如图5:

图 5

(6) 选择"北京协和医院(西院)"标签使用的"医院"图标(ID122),回到"图标关联选项"页面,如图6:

| 图标关联选项                                                                                         |  |
|------------------------------------------------------------------------------------------------|--|
| 图标信息                                                                                           |  |
| ➡ ID: 122 1.选择记事本应用程序文件路径                                                                      |  |
| 应用程序文件路径                                                                                       |  |
| C:\Windows\System32\notepad.exe                                                                |  |
| 静态参数 2.跳过静态参数设置                                                                                |  |
| 动态参数3.下拉选择这项,文件后缀名填txt文件后缀名                                                                    |  |
| 标签备注以文件参数使用并在修改时回写 ▼ txt                                                                       |  |
| 注意事项<br>1. 若标签已经关联了附件,则图标关联将不会生效<br>2. 标签备注以文件参数使用是指将标签备注保存为一个文件,然后将该<br>文件名作为参数使用<br>确定<br>取消 |  |

(7) 点击【应用文件程序路径】框右边的按钮,选择记事本的路径,跳过静态参数设置,将动态参数选择为"标签备注以文件参数使用并在修改时回写", 文件后缀名填入"txt",再点击【确定】按钮回到"图标关联管理"窗口,这时候列表中增加了刚才设置的内容,如图7:

| 17philo    | 关联的应用程序路径                                                         | 静态参数 | 动态参数         | 文件后缀名 |
|------------|-------------------------------------------------------------------|------|--------------|-------|
| 61         | C:\Windows\System32\notepad                                       |      | 备注文件         | txt   |
| 111<br>122 | C: \Program Files (x86) \Internet<br>C: \Windows\System32\notenad |      | 食汪奓좿<br>各注同写 | txt   |
|            |                                                                   |      |              |       |
|            |                                                                   |      |              |       |
|            |                                                                   |      |              |       |
|            |                                                                   |      |              |       |
|            |                                                                   |      |              |       |
|            |                                                                   |      |              |       |
|            |                                                                   |      |              |       |
|            |                                                                   |      |              |       |
|            |                                                                   |      | 1.点击保存       |       |
|            |                                                                   |      |              |       |
|            |                                                                   |      |              |       |

```
图 7
```

(8) 点击【保存】按钮使设置生效,,然后关闭第(1-2)步打开的"标签图标选择"和"标签设置"窗口,按住 Ctrl+鼠标左键点击"北京协和医院(西院)"标签,即可实现用记事本打开"北京协和医院(西院)"标签备注内容, 这时可以直接在记事本里编辑修改内容,编辑修改完成点击记事本的【保存】、 【关闭】后,即可自动修改标签的备注内容。

以上就是"北京协和医院(西院)"标签图标关联的设置步骤,观看视频请:<u>点击</u> 观看

3. 标签图标关联选项设置详细说明:

图标关联选项的设置为标签图标关联设置的重要步骤,具体详细说明如下:

| 图标信息<br>ID: 0 1 2                                                                  |  |
|------------------------------------------------------------------------------------|--|
| 应用程序文件路径                                                                           |  |
| 静态参数                                                                               |  |
| 动态参数 3                                                                             |  |
| 不使用                                                                                |  |
| 注意事项<br>1. 若标签已经关联了附件,则图标关联将不会生效<br>2. 标签备注以文件参数使用是指将标签备注保存为一个文件,然后将该<br>文件名作为参数使用 |  |
| 确定 取消 5                                                                            |  |

- (1) 图标信息:选择需要用到图标关联功能的图标。
- (2) 应用程序文件路径:第三方应用程序的文件路径;

64 位 Win7 操作系统中比较常用的应用程序文件路径如下:

IE 浏览器:C:\Program Files (x86)\Internet Explorer\iexplore.exe

记事本:C:\Windows\System32\notepad.exe

截图工具:C:\Windows\System32\SnippingTool.exe

计算器:C:\Windows\System32\calc.exe

- (3) 静态参数:可以根据以下情况进行填写:
  - a) 只打开第三方应用程序,不用给程序设定参数(动态参数也不使用)。
  - b) 选择为动态参数,这时静态参数栏不要填写任何参数。
  - c) 有些第三方应用程序本身需要用到静态参数,直接填入即可。
  - d) 当某一类型的图标关联需要第三方应用程序打开某个固定文件时,填
     入这个文件的文件路径,例如:

C:\Users\hxs2\Documents\如何使用标签图标关联.docx

e) 当某一类型的图标关联需要第三方应用程序打开某个 IP 或域名时,填

入 IP 或域名,例如: http://192.168.1.10 http://www.ovital.net/

(4) 动态参数:动态参数为下拉式菜单选项,如下图:

| 图标关联选项                                                | ×  |
|-------------------------------------------------------|----|
| 图标信息                                                  |    |
| 99 ID: 111[不可修改]                                      |    |
| 应用程序文件路径                                              |    |
| C:\Program Files (x86)\Internet Explorer\jexplore.exe |    |
| 静态参数                                                  |    |
|                                                       |    |
| 动态参数                                                  |    |
| 标签备注直接作参数 → 下拉窗                                       | 口中 |
| 不使用<br>标签备注直接作参数                                      | 选项 |
| 标签备注以文件参数使用标签备注以文件参数使用并在修改时回写 个文件。然后                  | 将该 |
| 又任名作为参数使用                                             |    |
| 确定取消                                                  |    |
|                                                       |    |

动态参数菜单选择说明如下:

不使用:不使用有以下两种情况

- a) 只打开第三方应用程序,不用给程序设定参数(静态参数也不填)。
- b) 已经给第三方应用程序设定了静态参数。

标签备注直接作参数:以使用这个图标的标签备注作为程序的参数,如上文中的"万达国际影城 CBD 店"标签。

标签备注以文件参数使用:以使用这个图标的标签备注作为文件内容使用, 如上文中的"燕西俱乐部高尔夫球场"标签。

标签备注以文件参数使用并在改写时回写:以使用这个图标的标签备注作为 文件内容使用并且在第三方应用程序改写文件时回写到标签备注里,如上文中的 "北京协和医院(西院)"标签。